# Import odečtů dle nastavení formátu – CSV

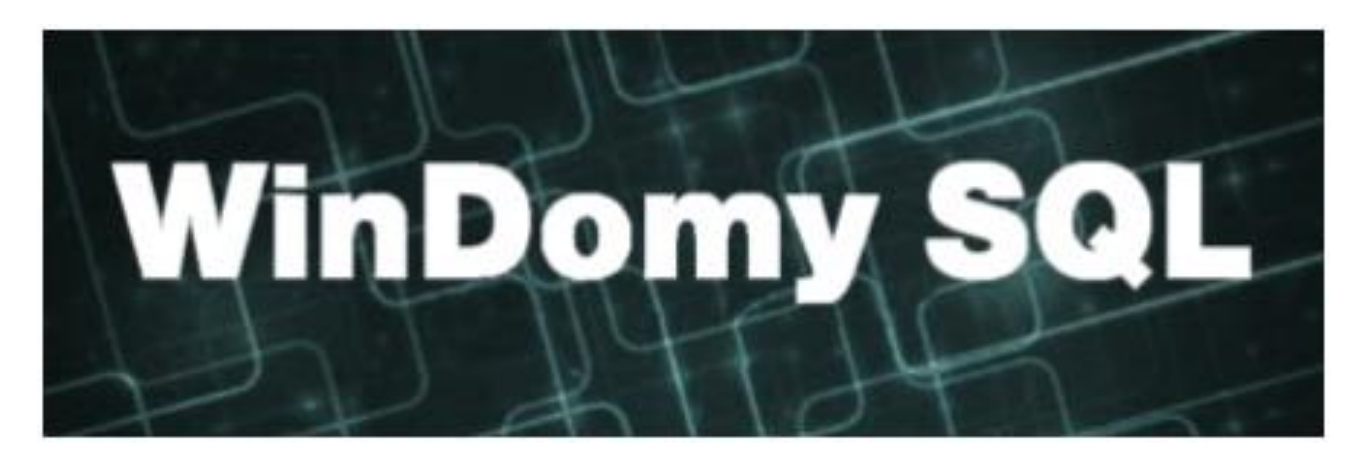

Tato volba umožňuje načíst odečty z CSV souboru libovolné struktury. Musí se jednat o soubor formátu CSV s oddělovači středník (;). Může být s hlavičkou i bez hlavičky.

## Obsah

| Imp | Import odečtů dle nastavení formátu – CSV1           |   |  |
|-----|------------------------------------------------------|---|--|
| 1.  | Nastavení typu souboru                               | 1 |  |
| 2.  | Ruční načtení odečtů ze souboru                      | 3 |  |
| 3.  | Automatické načítání odečtů v dávce                  | 3 |  |
| 4.  | Log přenosů                                          | 4 |  |
| 5.  | Příklad nastavení pro načtení měřidel KADEN ITN      | 4 |  |
| 6.  | Příklad nastavení pro načtení měřidel KADEN Vodoměry | 5 |  |

## 1. Nastavení typu souboru

#### Volba Číselníky – Pro odečty – Formáty importu odečtů CSV

1Domy SQL ( verze 1.0.251.1 ) - O.K.-Soft (přihlášen: nezadán...)

|   | Číselníky Pasporty Adresář | Ná | ijem   | Náklady    | Odečty    | Vyúčtov   | ání    |
|---|----------------------------|----|--------|------------|-----------|-----------|--------|
|   | Pro centrální adresář      | ►  |        | _=         |           |           | 4      |
|   | Pro konstrukční prvky      | ►  |        |            |           |           |        |
| а | Pro objekt                 | ×  | redpis | y Platby   | Spory     | Výpisy    | Zadost |
| 1 | Pro prostor                | ⊁  |        |            |           |           |        |
| l | Pro revize                 | ×  |        |            |           |           |        |
| l | Pro uživatele              | ×  |        |            |           |           |        |
| l | Účetní                     | •  |        |            |           |           |        |
| l | Pro předpisy               | ×  |        |            |           |           |        |
| l | Pro žádosti a objednávky   | ►  |        |            |           |           |        |
|   | Pro spory                  | ►  |        |            |           |           |        |
|   | Pro odečty                 | ►  |        | Typy měřio | lel       |           |        |
|   | Pro poštu                  | •  |        | Použití mě | ridel pro | odečty    |        |
| L | Ostatní                    | •  |        | Formáty ir | nportu od | lečtů CSV |        |

Zde si zadáte popis formátu Vašeho CSV souboru.

### Zadáváte:

<u>Číslo sloupce pro měřidlo</u> – číslo sloupce Vašeho importního souboru. Nastavíte, zda se jedná o <u>výrobní číslo</u> nebo o <u>číslo</u> <u>radiomodulu</u>. V obou případech se jedná o údaj, který musí být ve Windomech jedinečný.

<u>Číslo sloupce pro datum odečtu</u> + zadat <u>formát data odečtu</u> ve Vašem importním souboru (DD = den, MM = měsíc, RRRR = rok, případně RR = rok). Např: DD.MM.RRRR

<u>Číslo sloupce pro hodnotu odečtu</u>. Jedná se vždy o stav měřidla (odečet), nikoliv o spotřebu.

| Číselník formátů pro import odečtů CSV 🛛 🗙 🗙 |                              |  |  |  |  |
|----------------------------------------------|------------------------------|--|--|--|--|
| ✓ Uložit X Zpět                              |                              |  |  |  |  |
| Název ISTA CSV                               |                              |  |  |  |  |
| ČÍSLO SLOUPCE:                               |                              |  |  |  |  |
| měřidlo 2 © Výrobní číslo                    |                              |  |  |  |  |
| hodnota odečtu 5 Číslo radiomodulu           |                              |  |  |  |  |
| datum odečtu 🛛 6 formá                       | át datumu DD.MM.RRR          |  |  |  |  |
| použití měřidla                              |                              |  |  |  |  |
| VALIDACE:                                    |                              |  |  |  |  |
| 🗹 Sejmutí ITN                                | Ovlivnění magnetem           |  |  |  |  |
| Sloupec 8                                    | Sloupec                      |  |  |  |  |
| Maximální hodnota 10                         | Maximální hodnota 10         |  |  |  |  |
| Zpětný chod                                  | 🗌 Kontrola duplicity měřidla |  |  |  |  |
| Sloupec 9                                    |                              |  |  |  |  |
| Maximální hodnota 1                          |                              |  |  |  |  |
| Adresář pro výstupní soubory                 |                              |  |  |  |  |
| C:\01 ····                                   |                              |  |  |  |  |

**Použití měřidla** – pokud bude zadáno, bude se hledat měřidlo pouze se zadaným typem použití. Pokud bude neurčeno, hledá se mezi všemi měřidly.

<u>Sejmutí ITN</u> – nastavení, zda bude prováděna kontrola na sejmutí měřidla (vycházeno dle odečtů měřidel KADEN, hodnota ve sloupci pak musí být ve formátu: 00000:00:00\*h:min:sec. Zadejte číslo sloupce a maximální přípustnou hodnotu v minutách.

<u>Ovlivnění magnetem</u> – nastavení, zda bude prováděna kontrola na ovlivnění magnetem (vycházeno dle odečtů měřidel KADEN, hodnota ve sloupci pak musí být ve formátu: 00000:00:00\*h:min:sec. Zadejte číslo sloupce a maximální přípustnou hodnotu v minutách.

**<u>Zpětný chod</u>** – nastavení, zda bude prováděna kontrola na sejmutí měřidla (vycházeno dle odečtů měřidel KADEN, hodnota ve sloupci pak musí být ve formátu: 00000.000\*m3. Zadejte číslo sloupce a maximální přípustnou hodnotu v m3.

<u>Adresář pro výstupní soubory</u> – není povinný údaj. Adresář se využije při automatickém načítání odečtů při spuštění aplikace z příkazové řádky. Jsou načítány automaticky soubory z uvedeného adresáře (viz. kapitola 3). Při ručním načítání souborů (kapitola 2) se nevyužívá.

## 2. <u>Ruční načtení odečtů ze souboru</u>

Volba Odečty – Hromadné odečty – Akce – Import odečtů dle nastavení formátu CSV.

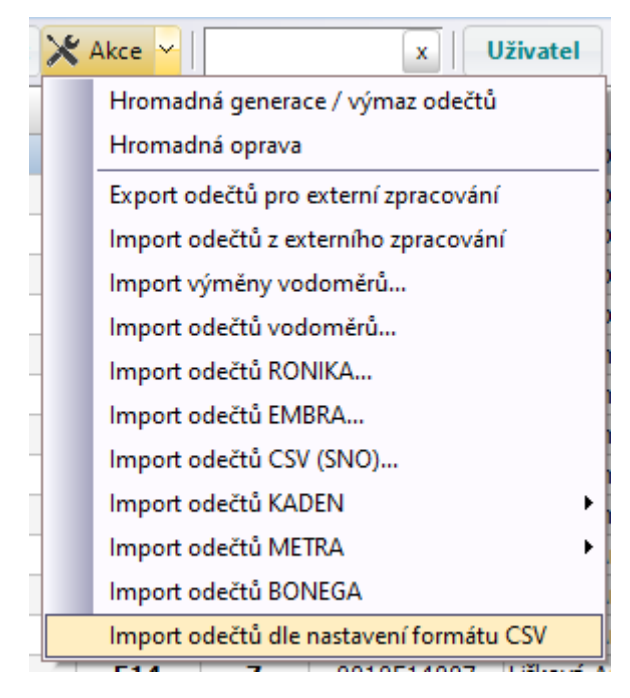

Vyberete soubor pro načtení a formát pro načtení. Výpis chyb naleznete v logu aplikace (kapitola 4)

## 3. <u>Automatické načítání odečtů v dávce</u>

Pro automatické načítání odečtů spusťte program z příkazové řádky takto:

#### Windomysql.exe C:\PARA\db.xml -import odecty

Prvním povinným parametrem je úplná cesta k XML souboru, který obsahuje parametry pro připojení k příslušné databázi. Pozor!! V souboru musí být odkaz pouze na jednu databázi. XML soubor může mít libovolný název (např. DATA1.XML apod.)

Druhý parametr -import odecty ponechte v tomto tvaru (viz. příklad)

Načtou se všechny soubory odečtů dle nastavení import dle kapitoly 1, v tomto případě je povinnost vyplnit adresář se soubory. Načtené soubory odečtou se přesunou do složky **Zpracováno**, tu si program sám vytvoří. Současně se vytváří i log přenosů (kapitola 4).

## 4. Log přenosů

Naleznete ve volbě <u>Servis – Seznam akcí – log</u>, typ akce = Import odečtů z externího zpracování.

| Г                        | Rozš       | ířený výběr                          |  |  |  |  |
|--------------------------|------------|--------------------------------------|--|--|--|--|
|                          | Typ akce 🗸 |                                      |  |  |  |  |
|                          | ode        |                                      |  |  |  |  |
|                          | v          | Název                                |  |  |  |  |
| ľ                        |            | Odesíláni SMS.                       |  |  |  |  |
|                          |            | Odesíláni emailů.                    |  |  |  |  |
|                          |            | Načtení odečtů EMBRA (CSV)           |  |  |  |  |
|                          | ✓          | Import odečtů z externího zpracování |  |  |  |  |
| Hromadná generace odečtů |            |                                      |  |  |  |  |

Log je navržen tak, aby šel celý text zkopírovat a vložit souboru typu CSV, který lze otevřít např. v programu Excel, kde lze přehledně zobrazit např. chyby přenosu.

## 5. <u>Příklad nastavení pro načtení měřidel KADEN ITN</u>

| Číselník formátů pro import odečtů CSV X                                                                                                    |                                                           |  |  |  |
|----------------------------------------------------------------------------------------------------|-----------------------------------------------------------|--|--|--|
| ✓ Uložit 🗙 Zpět                                                                                                    |                                                           |  |  |  |
| Název KADEN ITN                                                                                                    |                                                           |  |  |  |
| ČÍSLO SLOUPCE:<br><b>měřidlo</b><br><b>hodnota odečtu</b><br><b>17</b><br><b>0</b> Výro<br><b>17</b><br><b>0</b> Výro<br><b>17</b><br><b>0</b> Výro<br><b>18</b><br><b>0</b> Číslo<br><b>datum odečtu</b><br><b>6</b> formát<br>použití měřidla | obní číslo<br>o radiomodulu<br>t <b>datumu</b> dd.mm.rrrr |  |  |  |
| VALIDACE:                                                                                                    |                                                           |  |  |  |
| ✓ Sejmutí ITNSloupec56Maximální hodnota10                                                                                                    | Ovlivnění magnetemSloupec56Maximální hodnota10            |  |  |  |
| Zpětný chodSloupec56Maximální hodnota1                                                                                                    | C Kontrola duplicity měřidla                              |  |  |  |
| Adresář pro výstupní soubory<br>C:\01\KADENITN                                                                                                    |                                                           |  |  |  |

# 6. <u>Příklad nastavení pro načtení měřidel KADEN Vodoměry</u>

| Číselník formátů pro import odečtů CSV                                              | ×                                                |  |  |  |
|-------------------------------------------------------------------------------------|--------------------------------------------------|--|--|--|
| ✓ Uložit × Zpět                                                                     |                                                  |  |  |  |
| Název KADEN VODA                                                                    |                                                  |  |  |  |
| ČÍSLO SLOUPCE:<br>měřidlo 17 © Výrobní číslo<br>hodnota odečtu 22 Číslo radiomodulu |                                                  |  |  |  |
| datum odečtu 21 formát datumu dd.mm.rrrr   použití měřidla ····                     |                                                  |  |  |  |
| VALIDACE:                                                                           |                                                  |  |  |  |
| Sejmutí ITN     Sloupec     Maximální hodnota     10                                | ✓ Ovlivnění magnetemSloupec48Maximální hodnota10 |  |  |  |
| 🗹 Zpětný chod                                                                       | 🗌 Kontrola duplicity měřidla                     |  |  |  |
| Sloupec 19   Maximální hodnota 1                                                    |                                                  |  |  |  |
| Adresář pro výstupni soubory                                                        |                                                  |  |  |  |
| C: (01 (KADENVODA                                                                   | ····                                             |  |  |  |